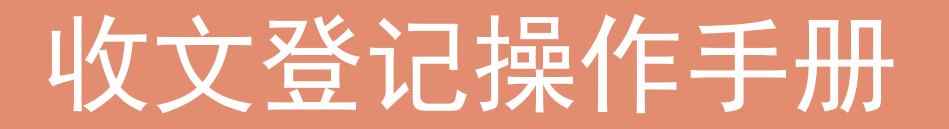

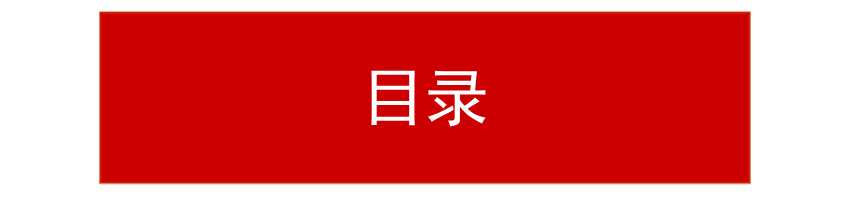

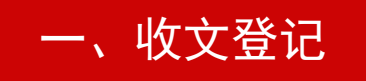

二、拟办意见

三、领导批示

四、文件转办

五、科室承办

## 收文登记-收文登记人员操作

### 一、收文登记-收文登记人员操作

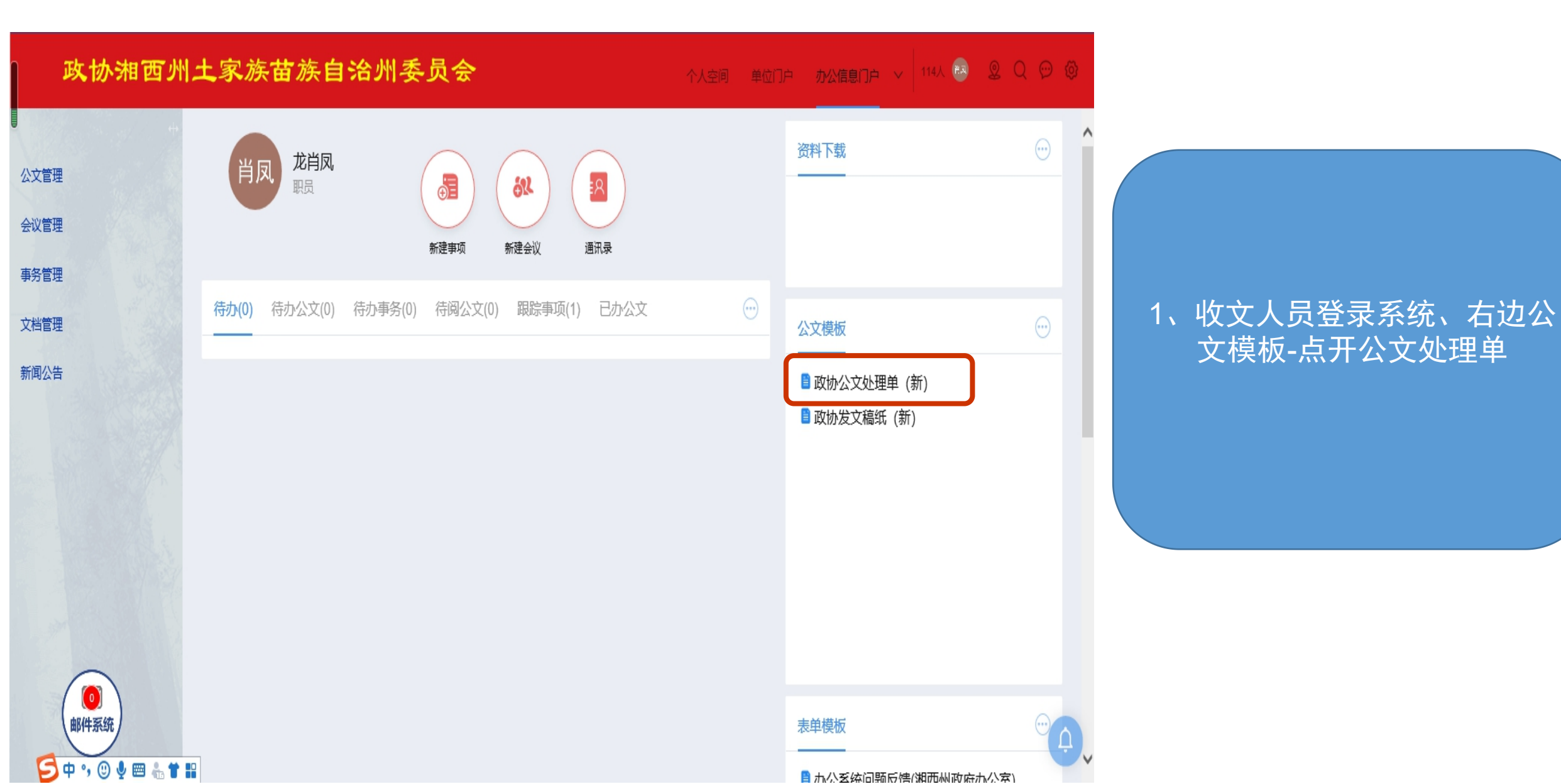

### 一、收文登记-收文登记人员操作

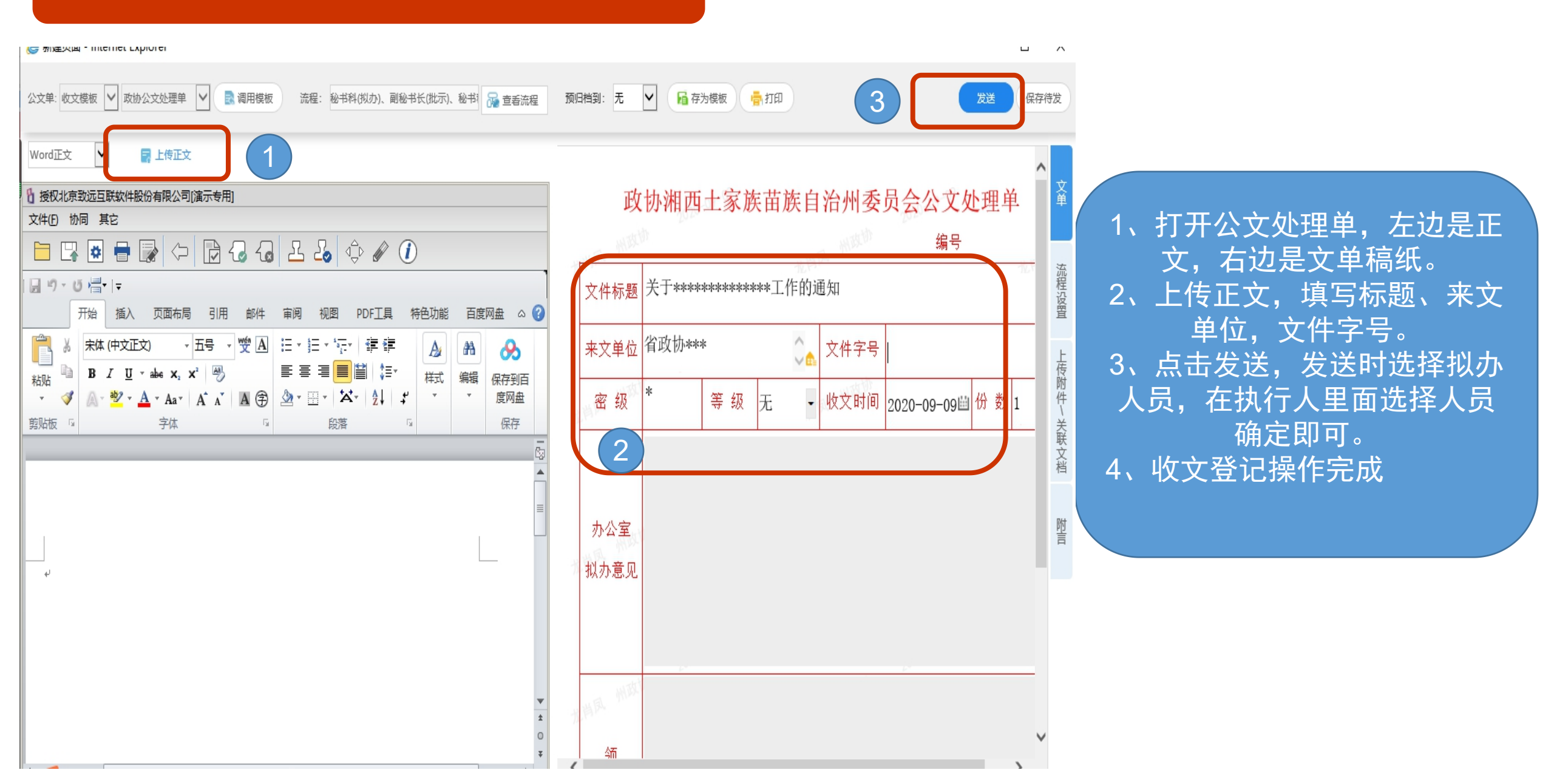

一、收文登记-收文登记人员操作-查看发送文件

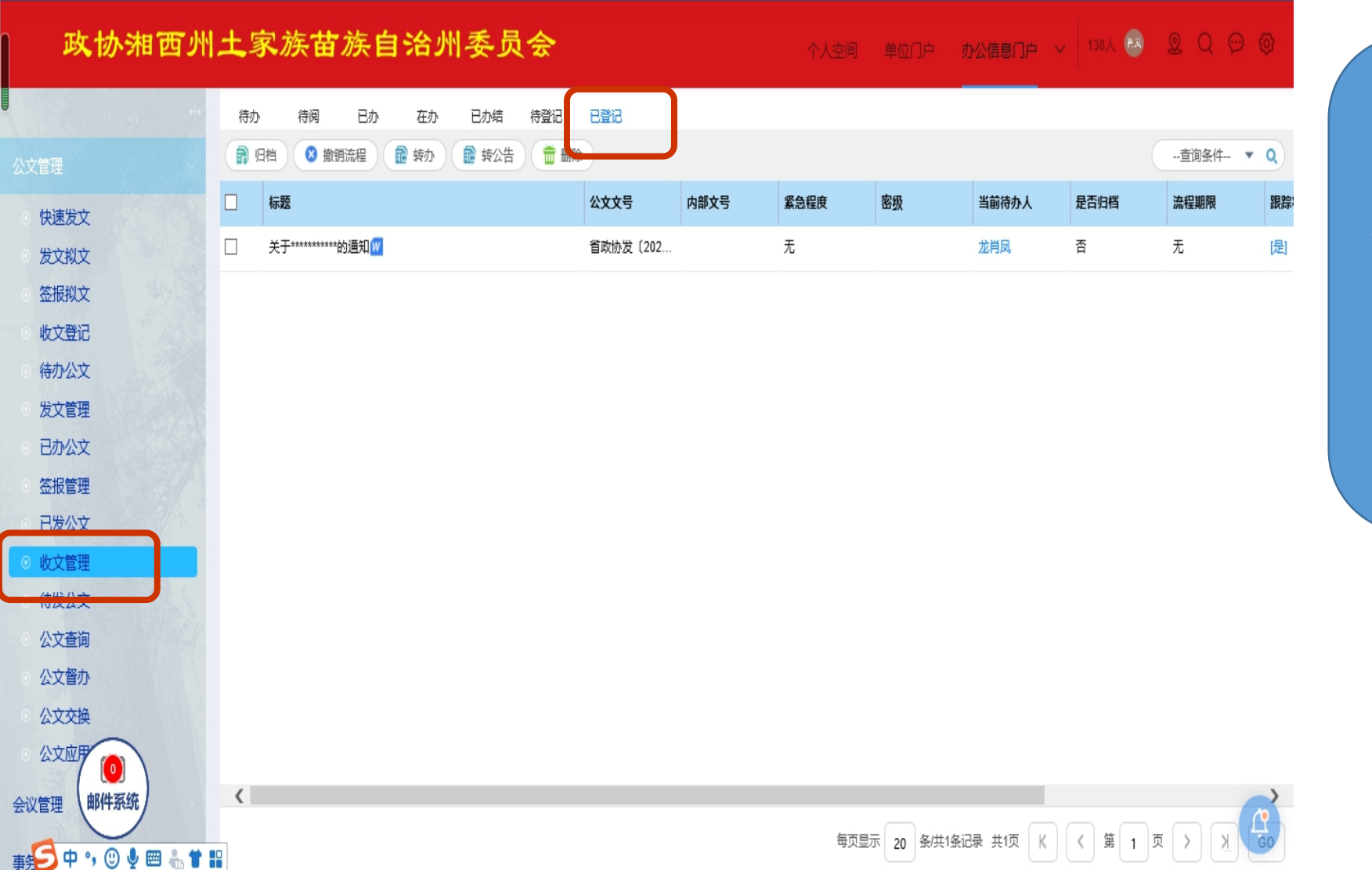

1、已收文登记成功,查看已登
 记文件,公文管理-收文管理-已
 登记
 2、公文如需撤销勾选文件,点
 击撤销填写撤销原因。

### 拟办意见-秘书科操作

#### 二、拟办意见-填写拟办意见人员登录操作(秘书科)

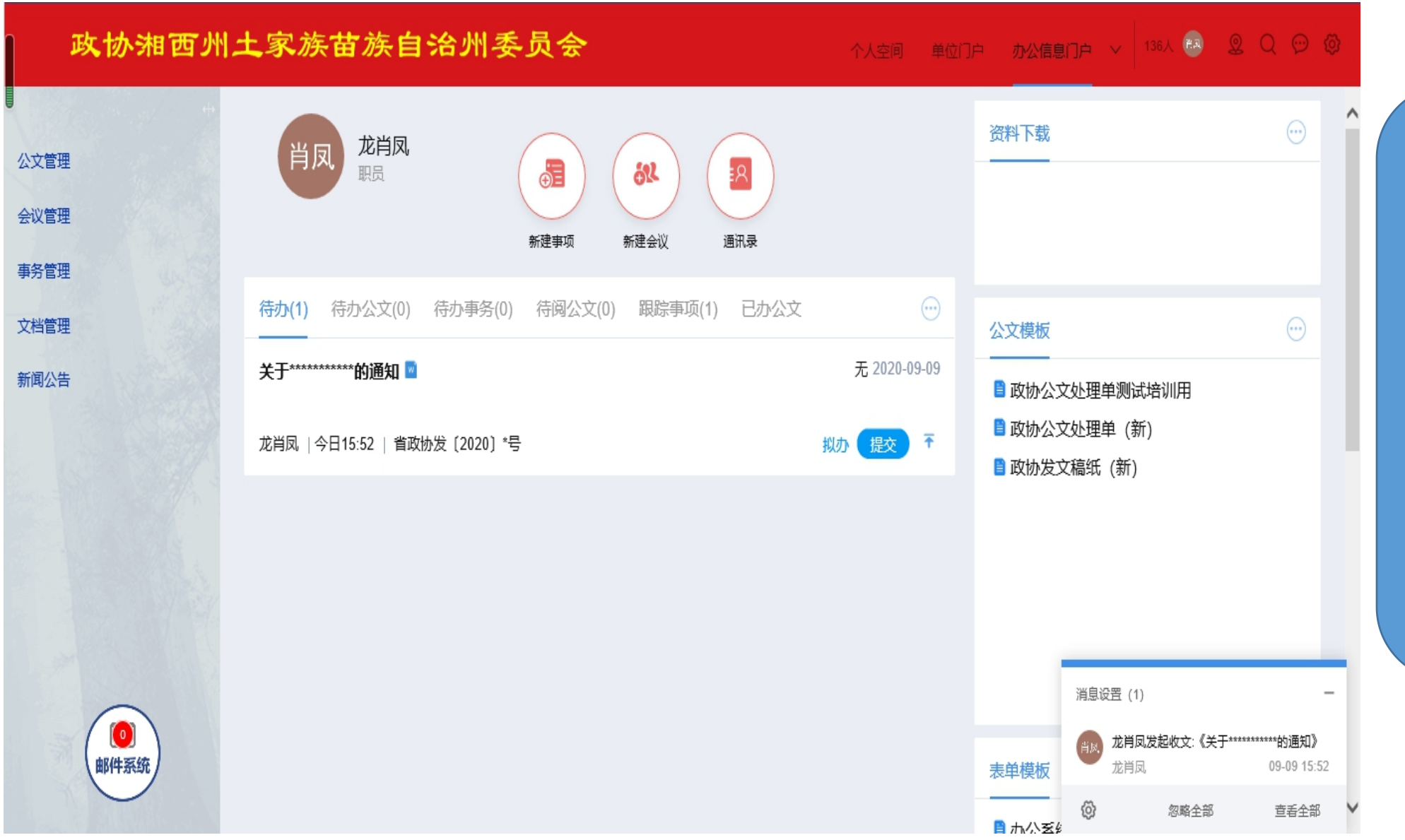

 1、拟办人员登录系统, 可查看待办
 2、点开待办,填写拟办 意见

#### 二、拟办意见-填写拟办意见人员登录操作(秘书科)

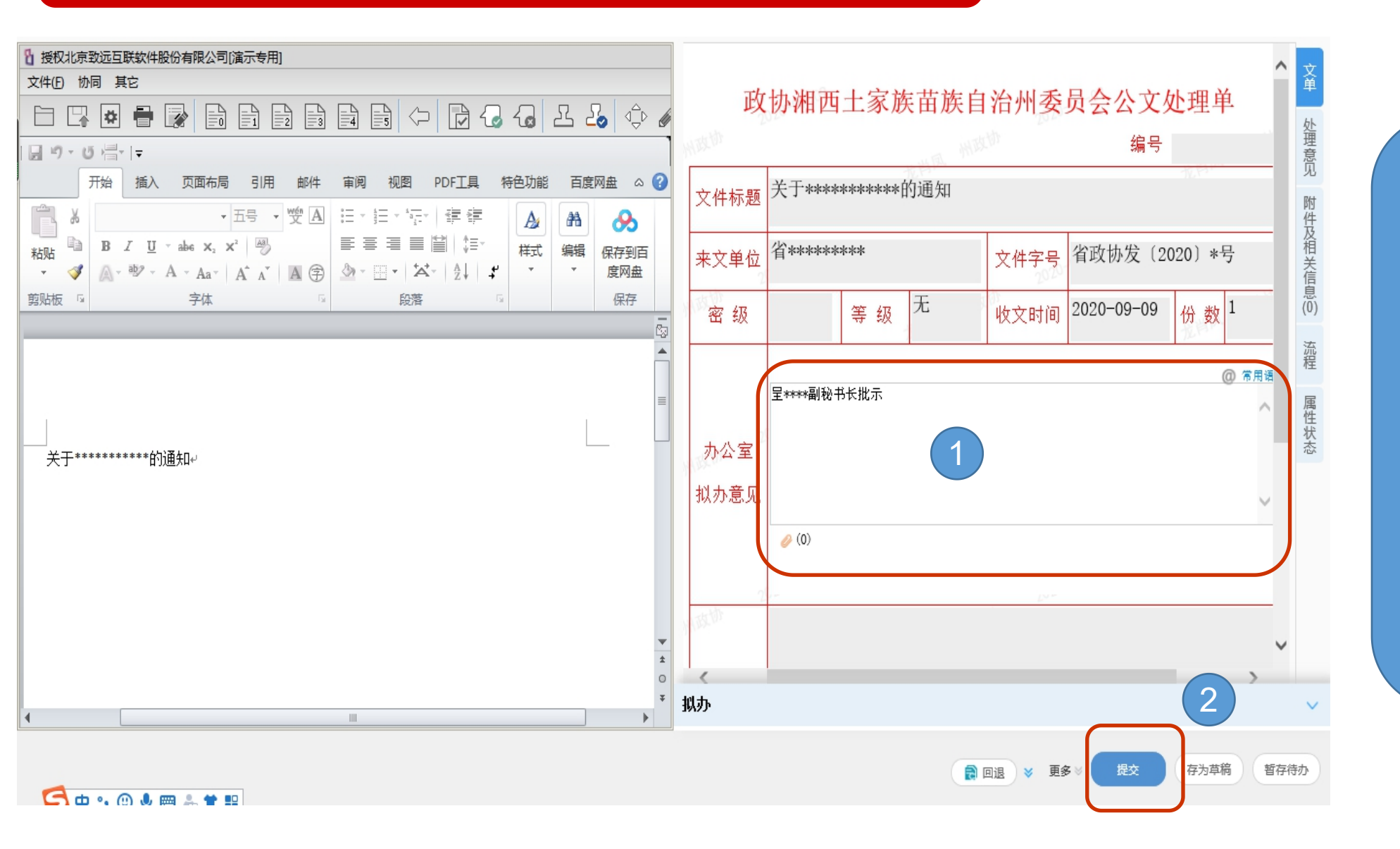

### 1、点开待办文件,左边 查看正文,右边填写拟 办意见 2、拟办意见填写完成直 接点击提交

| 政协湘西                                | 州土家族苗族自治州委员会                 |                                          | 个人空间 单位  | 门户 办公信息门户       | ✓ 137人 €.        | 2000      |             |
|-------------------------------------|------------------------------|------------------------------------------|----------|-----------------|------------------|-----------|-------------|
|                                     | 中 待办 待阅 <b>已办</b> 王办 已办结 待登记 | 已登记                                      |          |                 |                  |           |             |
| 公文管理                                |                              | 日本 日本 日本 日本 日本 日本 日本 日本 日本 日本 日本 日本 日本 日 | >        |                 | 查询条              | .件 ▼ Q 高级 |             |
| ○ 快速发文                              | □ 标题                         | 公文文号 内部文号                                | 公文归档 紧急程 | 度 密级            | 处理时间             | 当前待办人     | 1           |
| ◎ 发文拟文                              | □ 关于*****的通知///              | 省政协发〔202                                 | 否 无      |                 | 2020-09-09 16:08 | 龙肖凤       |             |
| ◎ 签报拟文                              |                              |                                          |          |                 |                  |           |             |
| ◎ 收文登记                              |                              |                                          |          |                 |                  |           | 1 杏丢口九束顶_八文 |
| ○ 待办公文                              |                              |                                          |          |                 |                  |           |             |
| ○ 发文管理                              |                              |                                          |          |                 |                  |           |             |
| ○ 已办公文                              |                              |                                          |          |                 |                  |           |             |
| <ul> <li>○ 签报管理</li> <li></li></ul> |                              |                                          |          |                 |                  |           | 需取回,勾选文件点击  |
| 日友公又                                |                              |                                          |          |                 |                  |           | 取回重新填写意见    |
|                                     |                              |                                          |          |                 |                  |           |             |
| ◎ 公文查询                              |                              |                                          |          |                 |                  |           |             |
| <ul> <li>○ 公文督办</li> </ul>          |                              |                                          |          |                 |                  |           |             |
| ◎ 公文交換                              |                              |                                          |          |                 |                  |           |             |
| ○ 公文应用                              |                              |                                          |          |                 |                  |           |             |
| 会议管理(邮件系统)                          | 5                            |                                          |          |                 |                  |           |             |
|                                     |                              |                                          | 每页显示 20  | 条/共1条记录 共1页 🛛 🕅 | 〈 第 1 页          | УЖ        |             |
| 事务管理                                |                              |                                          |          |                 |                  |           |             |

### 批示意见-副秘书长操作

### 三、领导批示-副秘书长签批意见

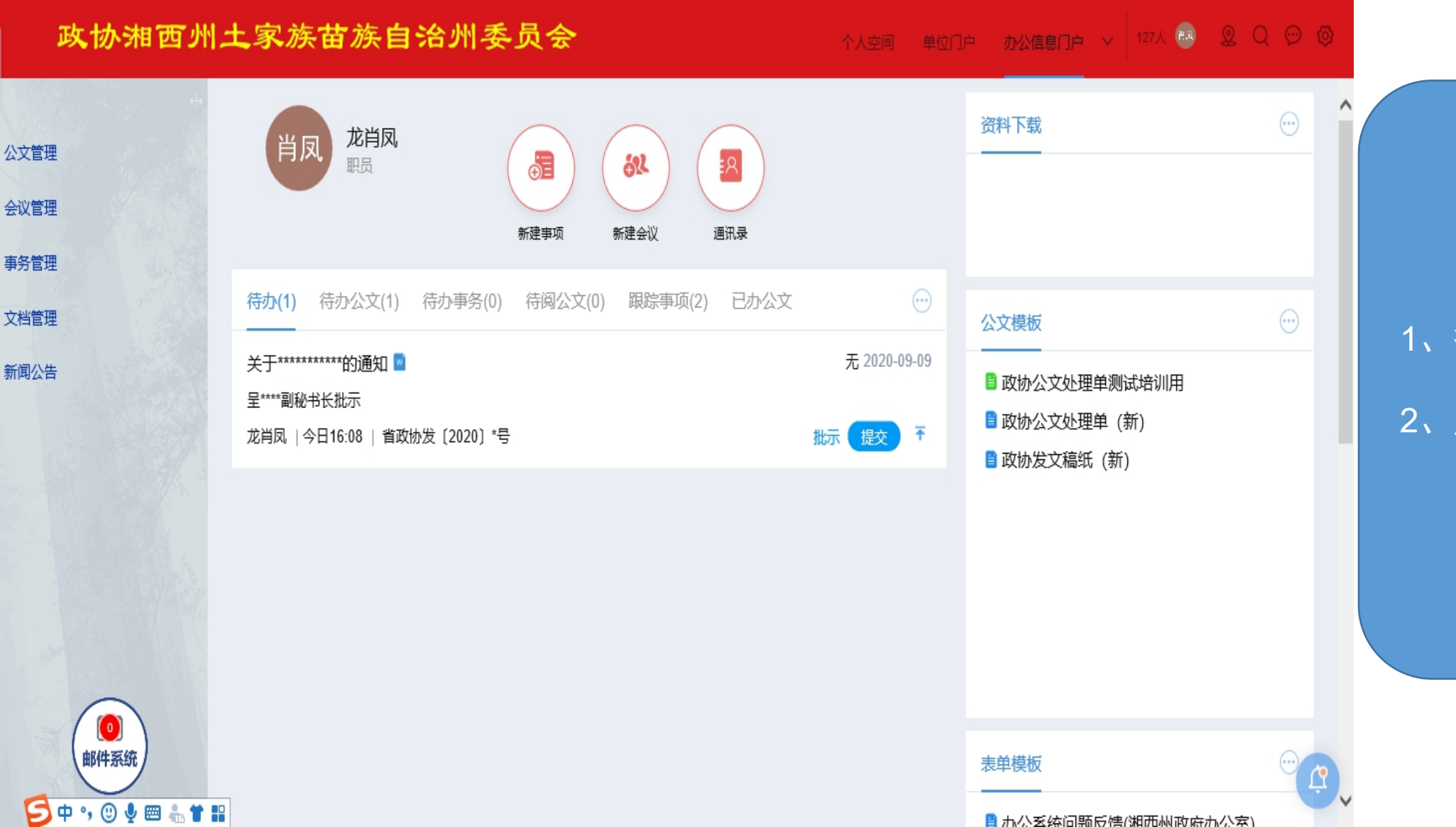

1、签批人员登录系统, 可查看待办 2、点开待办,填写批示 意见

### 三、领导批示-副秘书长签批意见

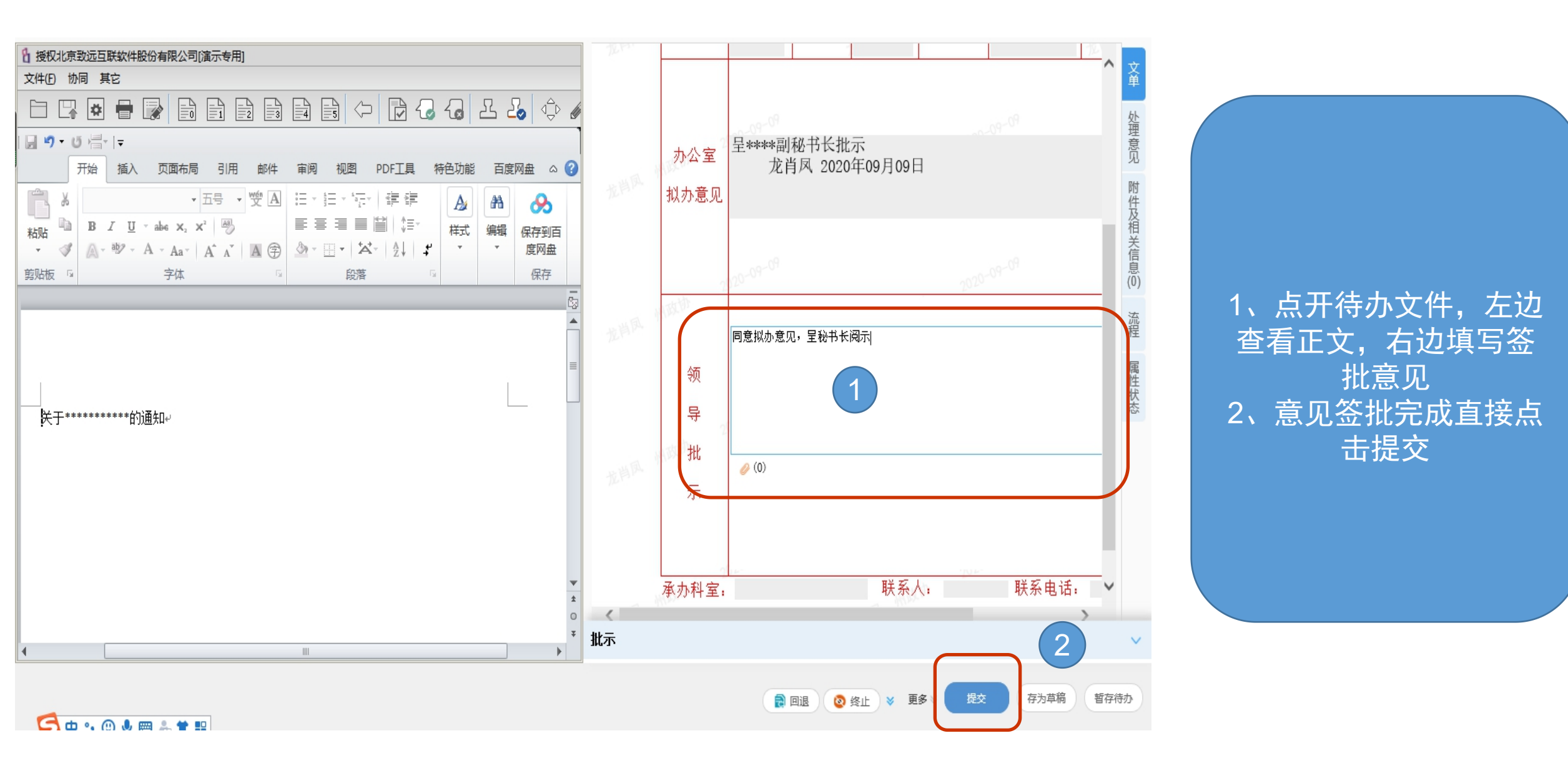

### 三、领导批示-签批意见(副秘书长)-查看已办事项

| 政协湘西                                     | 州土家族苗族自治州委员会                             |                | 个人空间 单  | 1位门户 <b>办公信息门户</b> > | / 137人 🖪 🧕       | Q 💬 🕸    |               |
|------------------------------------------|------------------------------------------|----------------|---------|----------------------|------------------|----------|---------------|
|                                          | 特办 待阅 已办 王办 已办结 待登记                      | 已登记            |         |                      |                  |          |               |
| 公文管理                                     | 副 归档 🍵 페味 📷 取四 🛃 转发文 📭 转事务               | ● 转办 ● 转公告 〈 〉 |         |                      | 查询条件             | キ ▼ Q 局级 |               |
| <ul> <li>○ 快速发文</li> </ul>               | - 标题                                     | 公文文号内部文号       | 公文归档 紧急 | 急程度 密级               | 处理时间             | 当前待办人    |               |
| ○ 发文拟文                                   | □ 关于************************************ | 省政协发〔202…      | 否 无     |                      | 2020-09-09 16:08 | 龙肖凤 :    |               |
| ○ 签报拟文                                   |                                          |                |         |                      |                  |          |               |
| ○ 收文登记                                   |                                          |                |         |                      |                  |          | 1. 杏看已办事项-公文管 |
| ◎ 待办公文                                   |                                          |                |         |                      |                  |          |               |
| <ul> <li>○ 发文管理</li> <li>○ カン</li> </ul> |                                          |                |         |                      |                  |          | 2 加州北帝回镇它方得   |
|                                          |                                          |                |         |                      |                  |          |               |
| □ 益収官理<br>日労公文                           |                                          |                |         |                      |                  |          | お取凹、勾匹又忤只古    |
| ◎ 收文管理                                   |                                          |                |         |                      |                  |          | — 取凹里新項与息児    |
| <u> </u>                                 |                                          |                |         |                      |                  |          |               |
| ○ 公文查询                                   |                                          |                |         |                      |                  |          |               |
| ○ 公文督办                                   |                                          |                |         |                      |                  |          |               |
| ○ 公文交换                                   |                                          |                |         |                      |                  |          |               |
| ○ 公文应序 (0)                               |                                          |                |         |                      |                  |          |               |
| 会议管理邮件系统                                 |                                          |                |         |                      |                  |          |               |
| 事务管理                                     |                                          |                | 每页显示 2  | 20 条/共1条记录 共1页 K     | く 第 1 页          | > X too  |               |

### 文件转办-秘书科操作

#### 四、文件转办-根据领导意见进行转办(秘书科操作)

| 政协湘西州土               | 上家族苗族自治州委                                                                                | 员会                            | 个人空间 单位门。 | 中 办公信息门户 ~ 126人 😣                                                                            | 2 Q 💬 🖗                                                               |
|----------------------|------------------------------------------------------------------------------------------|-------------------------------|-----------|----------------------------------------------------------------------------------------------|-----------------------------------------------------------------------|
| 公文管理<br>会议管理<br>事务管理 | <b>ドロの</b>                                                                               | 新建事项         新建会议         通讯录 |           | 资料下载                                                                                         | ··· ^                                                                 |
| 文档管理<br>新闻公告         | <ul> <li>待办(1) 待办公文(1) 待办事务(0)</li> <li>关于************************************</li></ul> | 待阅公文(0) 跟踪事项(2) 已办公文          |           | <ul> <li>公文模板</li> <li>■ 政协公文处理单测试培训用</li> <li>■ 政协公文处理单(新)</li> <li>■ 政协公文处理单(新)</li> </ul> | $\overline{\begin{subarray}{c} \ \ \ \ \ \ \ \ \ \ \ \ \ \ \ \ \ \ \$ |
|                      |                                                                                          |                               |           | ■ 以例友又稿纸(扒)                                                                                  |                                                                       |
|                      |                                                                                          |                               |           | 表单模板                                                                                         | <del>ن</del><br>ب                                                     |

九公玄统问55万倍(湖西州政府办公室)

#### 1、转办人员登录系统, 可查看待办 2、点开待办,根据领导 意见提交 3、提交时3个分支如文 件直接传个单位人员选 择第一条,如需秘书长 签批选择第二条,如需 主要领导签批选择第三 条流程, 点击提交

### 四、文件转办-根据领导意见进行转办(秘书科操作)

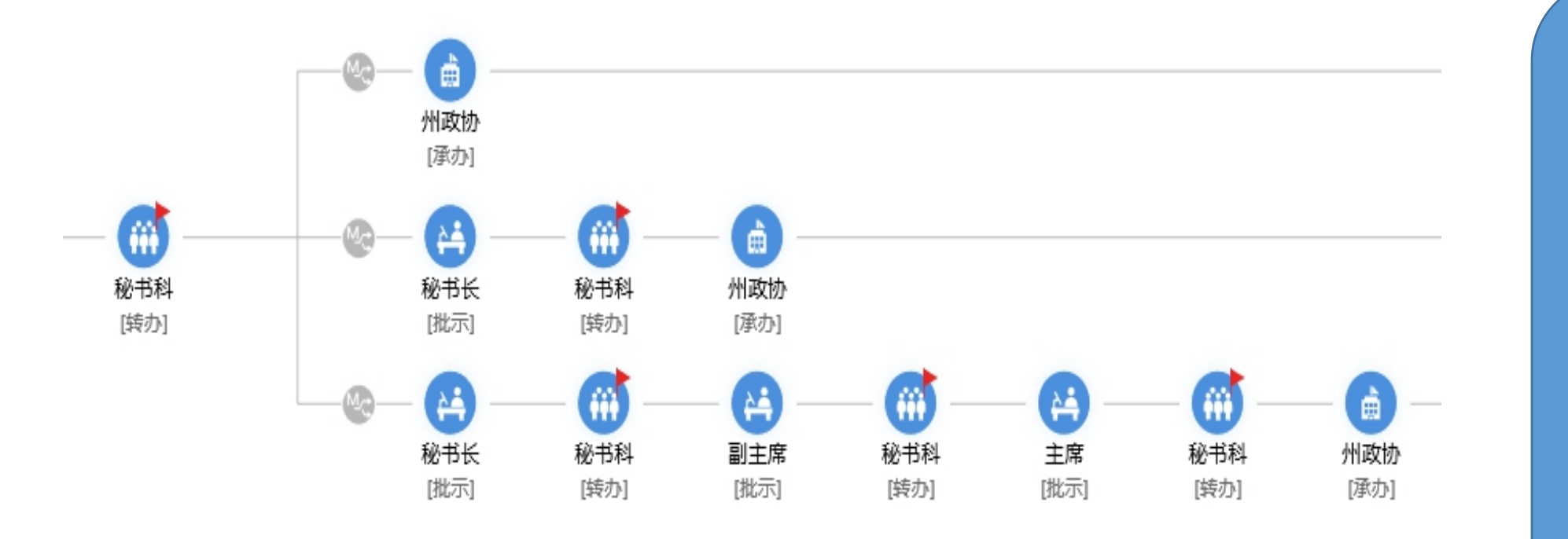

| 1、 | 转り | ふ人き | 灵登  | 录系        | <b>〔</b> 统, |   |
|----|----|-----|-----|-----------|-------------|---|
|    | Ī  | 可查  | 看待  | 办         |             |   |
| 2、 | 点升 | 干待の | か,  | 根据        | st ()       | 子 |
|    |    | 意贝  | 」提び | 交         |             |   |
| 3、 | 提: | 交时: | 3个约 | 分支        | 如文          |   |
| 件  | 直接 | 传给  | 单位  | 立人        | 员进          | 5 |
| 择  | 第一 | ·条, | 如氰  | 需秘        | 书长          |   |
| 签  | 批选 | 择第  |     | <b>杀,</b> | 如需          |   |
| È  | 要领 | 词导签 | E批i | 先择        | 第三          |   |
|    | 条流 | 程,  | 点   | 击提        | 交_          |   |
|    |    |     |     |           |             |   |

### 批示意见-秘书长操作

### 领导批示-秘书长签批意见

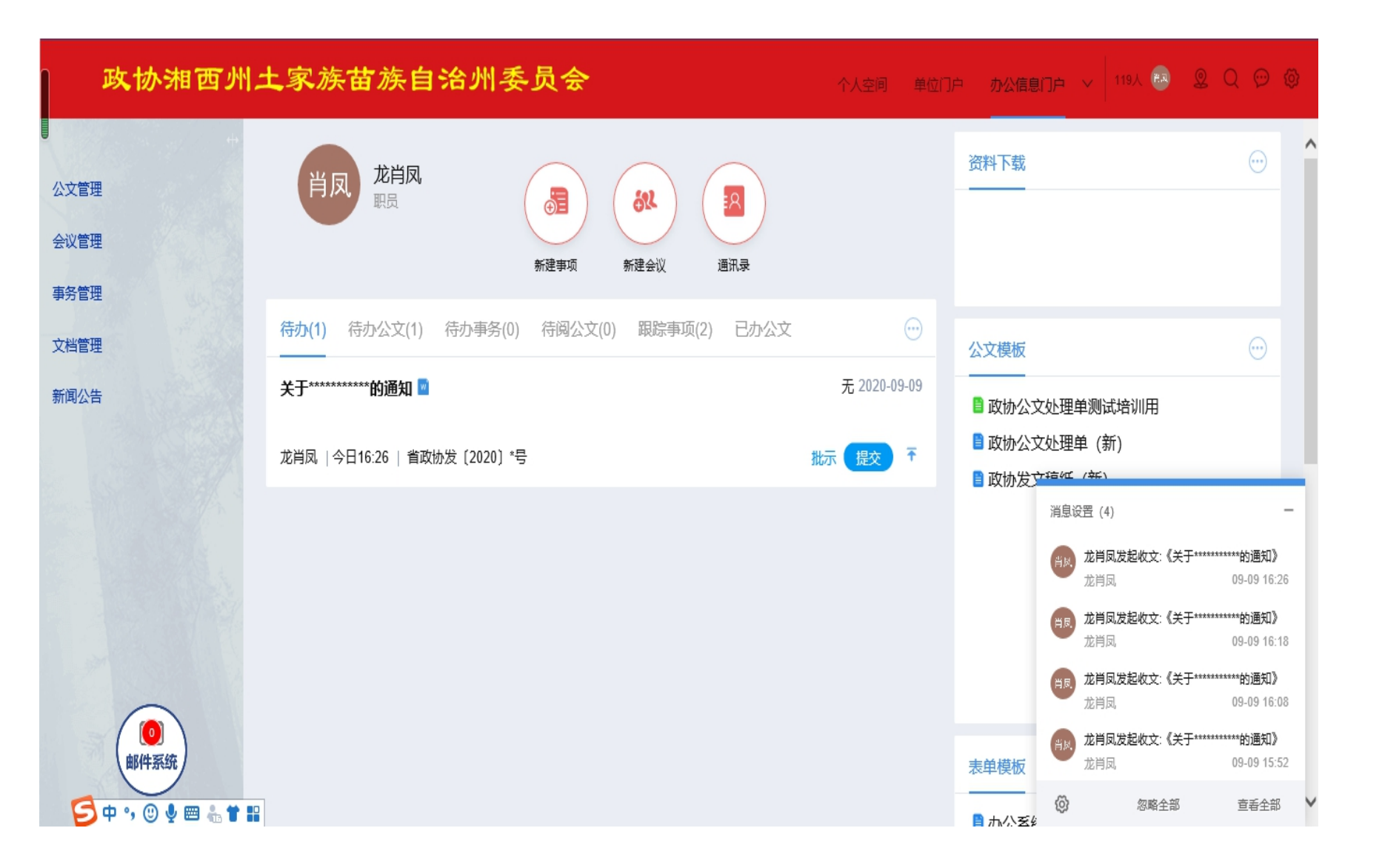

1、签批人员登录系统, 可查看待办 2、点开待办,填写批示 意见

### 领导批示-秘书长签批意见

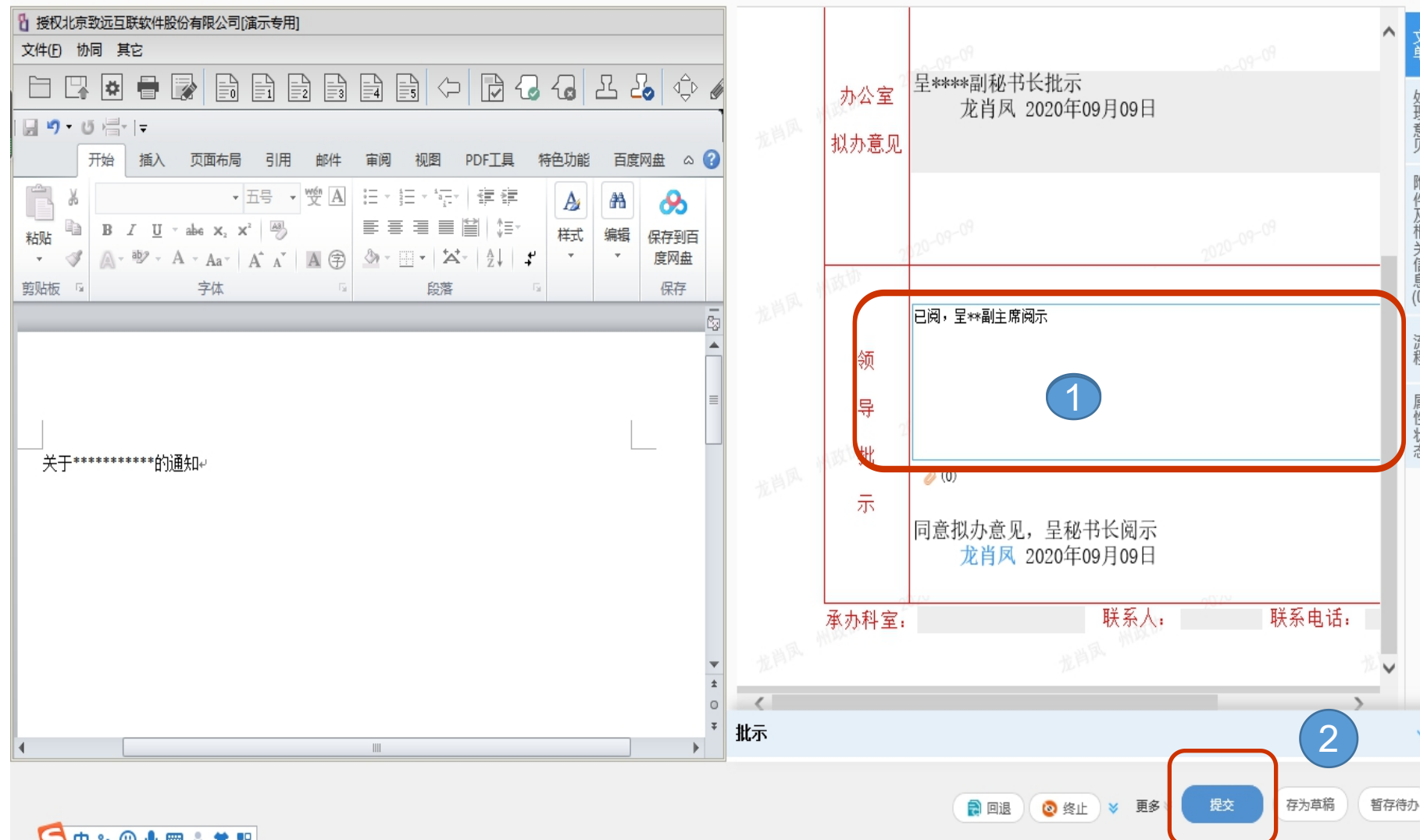

1、点开待办文件, 左边 查看正文,右边填写签 批意见 2、意见签批完成直接点 击提交

^ 文単

件及相关信息

件

**S** 🗄 •, 🕘 🌡 🥅 🐥 🛣 🔛

### 领导批示-签批意见(秘书长)-查看已办事项

| 政协                                     | 外湘西州 | 土家族苗族自治州委员会         |                | 个人空间 |             | 办公信息门户 ~ | / 137人 ᇌ 🔇       | 2000                               |              |
|----------------------------------------|------|---------------------|----------------|------|-------------|----------|------------------|------------------------------------|--------------|
|                                        |      | 待办 待阅 已办 王办 已办结 待登记 | Eğil           |      |             |          | -                | 高级                                 |              |
| 公文管理                                   |      |                     | ■ 转办 ■ 转公告 〈 〉 |      |             |          | 重闻 3             | £1 <del>7.</del> ▼ <b>Q</b> 193-3X |              |
| • 快速发文                                 |      | - 标题                | 公文文号内部文号       | 公文归档 | 紧急程度        | 密级       | 处理时间             | 当前待办人                              |              |
| ○ 发文拟文                                 |      | □ 关于*******的通知₩     | 省政协发〔202       | 否    | 无           |          | 2020-09-09 16:08 | 龙肖凤                                |              |
| ○ 签报拟文                                 |      |                     |                |      |             |          |                  |                                    |              |
| ○ 收文登记                                 |      |                     |                |      |             |          |                  |                                    | 1 本美口九東西 八立答 |
| ○ 待办公文                                 |      |                     |                |      |             |          |                  |                                    |              |
| ○ 发文管理                                 |      |                     |                |      |             |          |                  |                                    |              |
| ○ 已办公文                                 |      |                     |                |      |             |          |                  |                                    | 2、如拟办意见填与有误  |
| <ul> <li>○ 签报管理</li> </ul>             |      |                     |                |      |             |          |                  |                                    | 需取回,勾选文件点击   |
| 0 已发公文                                 |      |                     |                |      |             |          |                  |                                    | 取回重新填写意见     |
|                                        |      |                     |                |      |             |          |                  |                                    |              |
| 八立本海                                   |      |                     |                |      |             |          |                  |                                    |              |
| 公文重问                                   |      |                     |                |      |             |          |                  |                                    |              |
| <ul> <li>公文百万</li> <li>公文交換</li> </ul> |      |                     |                |      |             |          |                  |                                    |              |
| ○ 公文应用                                 |      |                     |                |      |             |          |                  |                                    |              |
|                                        | 2.   | <                   |                |      |             |          |                  |                                    |              |
| ZIXEE MIT.                             |      |                     |                | 每页5  | 显示 20 条/共1条 | 纪录 共顶 化  | 《第1页             |                                    |              |
| 事务管理                                   |      |                     |                |      |             |          |                  |                                    |              |

### 文件转办-秘书科操作

### 四、文件转办-根据领导意见进行转办(秘书科操作)

| 政协湘西州土                     | 上家族苗族自治州委                                                    | ·员会                 | 个人空间 单(                         | 立门户 办公信息门户 > 126人 🛤 | \$ Q @ \$                                                             |
|----------------------------|--------------------------------------------------------------|---------------------|---------------------------------|---------------------|-----------------------------------------------------------------------|
| ++<br>公文管理<br>会议管理<br>事名管理 | <b>肖凤</b> 龙肖凤<br><sub>职员</sub>                               | 新建事项     新建会议     通 | R<br>III.录                      | 资料下载                | ····                                                                  |
| 文档管理<br>新闻公告               | 待办(1) 待办公文(1) 待办事务(0) 关于************************************ | 待阅公文(0)   跟踪事项(2)   | 已か公文<br>テ 2020-09-09<br>转か 提文 〒 | 公文模板                | $\overline{\begin{subarray}{c} \ \ \ \ \ \ \ \ \ \ \ \ \ \ \ \ \ \ \$ |
|                            |                                                              |                     |                                 | ▋政协发文稿纸 (新)         |                                                                       |
|                            |                                                              |                     |                                 |                     |                                                                       |
| 邮件系统                       |                                                              |                     |                                 | 表单模板<br>            |                                                                       |

#### 由公室统问题反馈(湘西州政府办公室)

1、转办人员登录系统, 可查看待办 2、点开待办,根据领导 意见提交 3、提交给相应领导签批

# 批示意见-副主席、主席操作

### 领导批示-副主席、主席签批意见

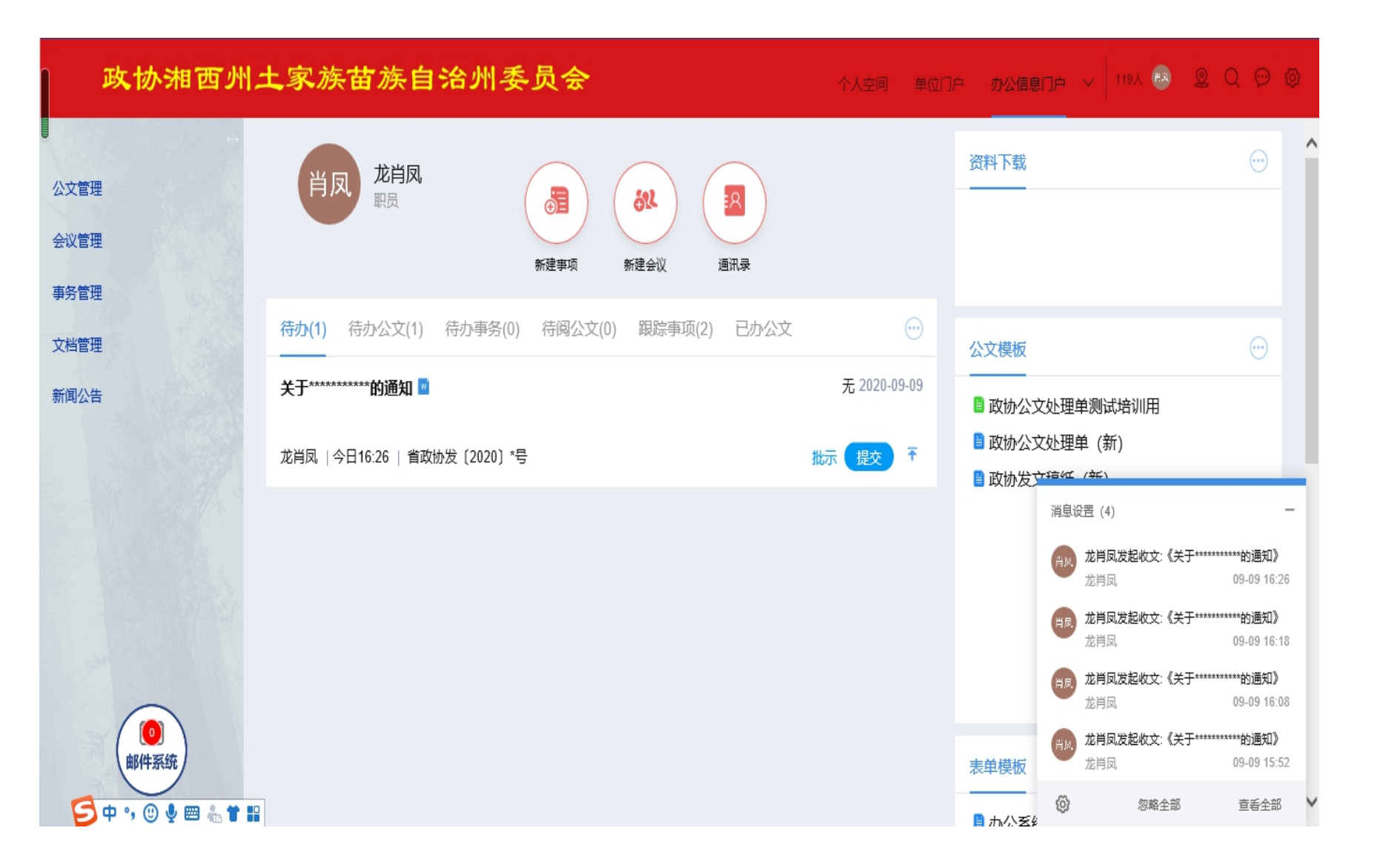

1、签批人员登录系统, 可查看待办 2、点开待办,填写批示 意见

### 领导批示-副主席、主席签批意见

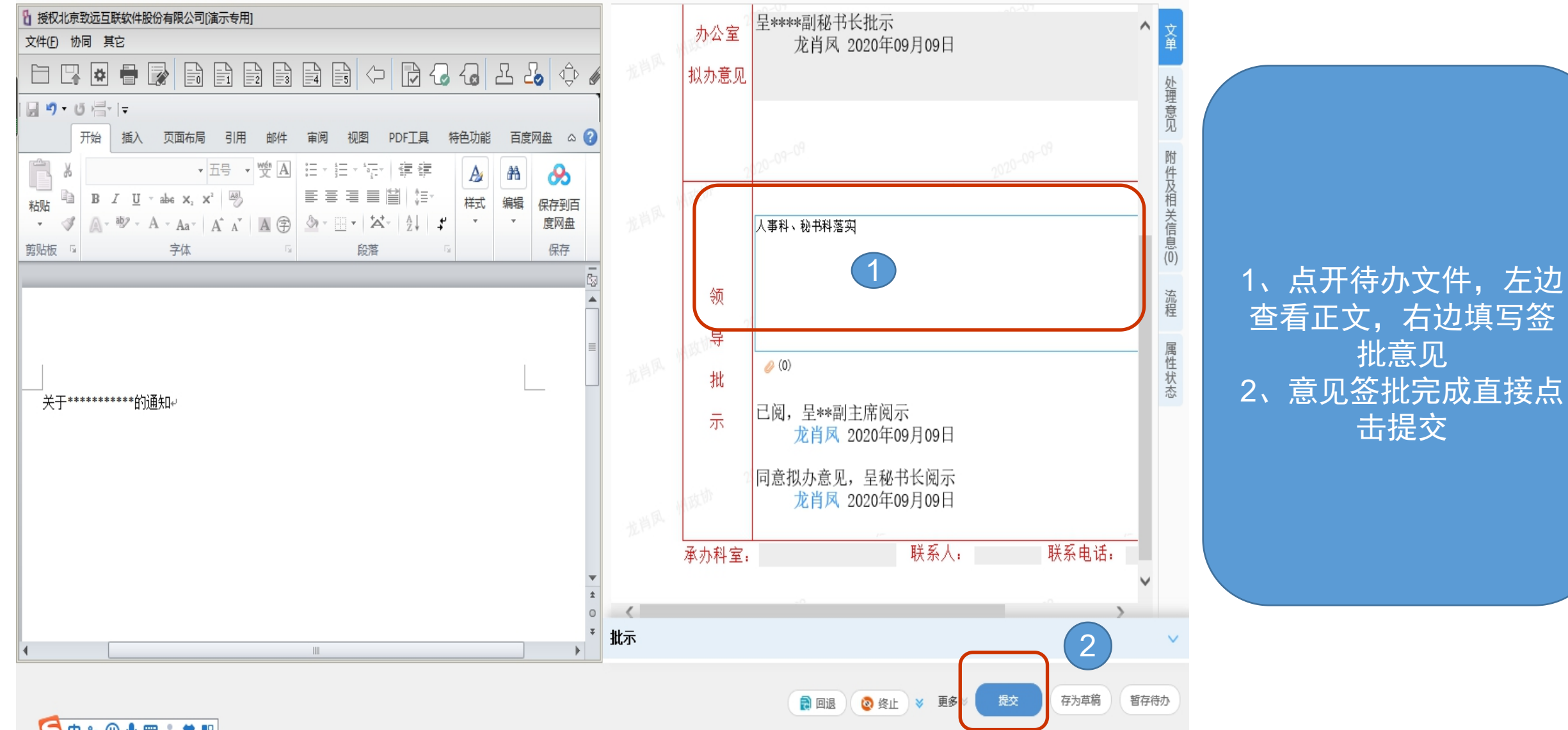

🔁 🕁 🔩 🕲 🧶 📾 🚢 🛣 🔛

### 领导批示-副主席、主席签批意见

| 待办     待例     已办     日か结     待登记     已登记       公文管理     詩     归档     面 mix     100     100     100     100     100 |    |
|----------------------------------------------------------------------------------------------------|----|
| 公文管理 □ □ □ □ □ □ □ □ □ □ □ □ □ □ □ □ □ □ □                                                                         |    |
|                                                                                                    | ٤  |
| 小糖型         标题         公文文号         内部文号         公文归档         紧急程度         密级         处理时间         当前待办人           |    |
| ◎ 发文拟文 □ 关于***********************************                                                                     |    |
| ◎ 签报拟文                                                                                                    |    |
| ◎ 收文登记                                                                                                    | 1. |
| ◎ 待办公文                                                                                                    |    |
| ● ② 发文管理                                                                                                    | 0  |
|                                                                                                    |    |
|                                                                                                    | 計  |
|                                                                                                    |    |
|                                                                                                    |    |
|                                                                                                    |    |
| ○ 公文督办                                                                                                    |    |
| ◎ 公文交换                                                                                                    |    |
|                                                                                                    |    |
|                                                                                                    |    |
| 毎页显示 20 条/共1条记录 共1页 K く 第 1 页 > 入 3                                                                                | h  |

1、查看已办事项-公文管 理-收文管理-已办 2、如拟办意见填写有误 需取回,勾选文件点击 取回重新填写意见

### 承办-各科室操作

### 各科室承办

公

文

| 政协湘西州土                           | 上家族苗族自治州委                                                    | 员会                          |          | 个人空间 单位门;                 | ウ 办公信息门户 > 126人 🐼                                                                            | 2 Q 💬 🕸                                                                                                    |
|----------------------------------|--------------------------------------------------------------|-----------------------------|----------|---------------------------|----------------------------------------------------------------------------------------------|----------------------------------------------------------------------------------------------------|
| ↔<br>文管理<br>议管理<br>名等项           | 肖凤                                                           | 新建事项         新建会议         i | A<br>通讯录 |                           | 资料下载                                                                                         | ····                                                                                                    |
| 档管理<br>闻公告                       | 待办(1) 待办公文(1) 待办事务(0) 关于************************************ | 待阅公文(0)   跟踪事项(2)           | 已办公文     | ···· 无 2020-09-09 表办 提交 주 | <ul> <li>公文模板</li> <li>■ 政协公文处理单测试培训用</li> <li>■ 政协公文处理单(新)</li> <li>■ 政协公文处理单(新)</li> </ul> | $\overline{\begin{tabular}{c} \hline \hline \hline \hline \hline \hline \hline \hline \hline \hline \hline \hline \hline \hline \hline \hline \hline \hline \hline$ |
|                                  |                                                              |                             |          |                           | ■ 以⒄友又徧筑(刹)                                                                                  |                                                                                                    |
| 「の」の時代系统                         |                                                              |                             |          |                           | 表单模板                                                                                         |                                                                                                    |
| <b>5</b> ¢ °, © § 🖩 🐁 <b>*</b> 🔛 |                                                              |                             |          |                           | ■ 九公玄统问题反信(湖西州政府                                                                             | カ公室)                                                                                                    |

### 1、转办人员登录系统, 可查看待办 2、点开待办,查看正文 点击提交。